# 参会指南

## 重要提示:

参会工具: a) 一台可以连接互联网的电脑 (操作系统 XP 以上版本、IE 浏览器 6.0 以上版本、Windows Media Player 9 以上版本)

b) 音箱(用于扩大电脑音量)

c) 投影仪(用于扩大电脑视频,如个人单机参加会议无需准备)

d) 摄像头(用于采集各点的视频影像)

e)网络,带宽不低于家用 ADSL 1 兆(用来保证网络会议视频及音频的顺畅进行)

## 网络测试时间: 2011 年 7 月 27 日-2011 年 8 月 2 日

正式会议时间: 2011 年 8 月 3 日(星期三) 16:00-17:00 (建议提前 15 分钟登录)

会议主题: 下腰痛疼痛治疗策略网络视频会议

## 【如何参加网络视频会议】

1. 登录骨科在线网站,找到视频会议入口 打开 <u>IE</u>浏览器,输入网址 <u>http://www.orthonline.com.cn</u>,在首页右下角找到"视频会议"窗口。

| 骨科在线一只                                                                  | 中国骨            | 科活动                                                                   | 常术 )                                   | 人物交;                                  | <b></b> 森平台                                                      |                                                       | 设为1<br>出时设                             | II页   改産本品                                        | 日同時時間                                   | 3 联系站长<br>Q           |
|-------------------------------------------------------------------------|----------------|-----------------------------------------------------------------------|----------------------------------------|---------------------------------------|------------------------------------------------------------------|-------------------------------------------------------|----------------------------------------|---------------------------------------------------|-----------------------------------------|-----------------------|
| 用户名:                                                                    | <b>316</b>     | 8                                                                     | eer 🗿                                  |                                       | TE NERG                                                          | 8.                                                    |                                        |                                                   | ł                                       | 种在线的页                 |
|                                                                         | 借料分会<br>会议中心   | 87日 <u>青年</u> 美品会<br>会议预告 会议报道                                        | 学术园地<br>资源中心                           | 进展 图图 期<br>宣言 幻灯 短                    | 日 骨科论<br>語 医生酮                                                   | 医 <u>生服 经合</u><br>地 服 服 服                             | <u>副語</u><br>人文                        | 药碱痰道<br>热点活动                                      | 行业动去<br>焦点争鸣                            | <u>药城应用</u><br>我的要问   |
| autres.                                                                 |                | 拠点关注                                                                  | 2                                      |                                       |                                                                  | + 更多                                                  | <b> </b> #                             | 华医学会骨柱                                            | 1学分会                                    | +更多                   |
|                                                                         | -ita           | ·國四當的伤母科研究<br>·学术的相约<br>·信七當长征母性<br>·伊國該恐性性<br>·伊國該恐的全部<br>·海浦主任应邀參加四 |                                        |                                       | , 就行标准——概<br>用例证集活动品:<br>反关节镜及运动<br>关节置换影<br>在; 然医跳现;<br>管理论与发展品 | 关节炎规范综<br>动会在上海迢<br>医学能峰论坛<br>设课程在杭州<br>岛考察<br>電方面工程演 | 「日日日日日日日日日日日日日日日日日日日日日日日日日日日日日日日日日日日日日 | 外科学组<br>調学祖<br>読松学祖<br>学祖<br>委员会<br>国 <b>母科医生</b> | ·假許痛学<br>。足踝外科<br>·创伤学组<br>·护理学组<br>202 | 10<br>- デーロ<br>- 十 更多 |
| 全国骨科度编治疗高峰论坛召开<br>1                                                     | 89             | · "方面论坛" 曾酉回<br>·北京协和医院骨科曲                                            | 把专重时过及<br>波管理的经验                       | 周明 - 西方庆日                             | (《中國貿易大学)<br>)科之窗》2011年                                          | 外科研究(3)人<br>2013年曲时                                   | 18                                     | 地分会及相关                                            | 等会                                      | +更多                   |
| () COA 2011                                                             | 第十届全国<br>社會開会议 | 国际转化医学会<br>第一届国际大会                                                    | R/LEZAMA<br>RUXTANI                    | 20118<br>20118<br>20118               | 水潭骨科<br>展研讨会                                                     |                                                       |                                        | 骨松<br>共享经典                                        | うのこ                                     | 有四届<br>C程演讲多          |
| 会议预告                                                                    | +更多            | 会议报道                                                                  | 1                                      |                                       |                                                                  | + #\$                                                 |                                        | -                                                 |                                         | 福专区                   |
| -2011年ISCD国际得密度测量<br>大连站一号科传爆管理论坛登録<br>-得质疏松母折专家研讨会<br>-2011北京中日号关节感染高峰 | #亚霉<br>12      | -國家运營總數賣項目<br>·國三當創伤資料研讨<br>·國六當西部份料給經<br>·國二當資料純化研究                  | 第五届 "骨质<br>大会在京召开<br>叠(2010年<br>冯前巡技术国 | 2010年<br>(南区-(<br>-2010年<br>京)(南島)(市) | 1科技奖2010年初<br>关节置换术预防性<br>云南雪篪八层骨和<br>1运动损伤弯峰(2)                 | 审通过<br> 抗菌药物<br> 学术年<br>伝洒発落幕                         | 大                                      | 新爱力<br>频会议                                        |                                         | COASO                 |

 会议注册(请务必填写参会者本人信息,以确保参会者能获取学分证书),信息输入完成后"进入会议 室"

|                                            | <b>节II大卫火运II</b> 挖棚向17束啪网组优模云以                  |                                             |
|--------------------------------------------|-------------------------------------------------|---------------------------------------------|
| 会议简介                                       | 欢迎您参加本次网络视频会议!                                  |                                             |
| 会议操作指南                                     | 为保证您能与主会场及时沟通,请如实填写以下信息!<br>为保证您可以正常参会,请使用IF浏览器 |                                             |
| <b>主办</b>                                  | 姓名:*<br>省市:*请选择省份 ▼请选择城市 ▼<br>单位:*              | 会议相关资料会议问题征集                                |
| <b>能力的</b><br>www.offonfine.com.cn<br>骨科在线 | 科室:*<br>手机:*                                    |                                             |
| 物办<br>萌蒂 (中国) 制药有限公司                       | <b>邮箱:*</b><br><b>密码:*</b> 请输入您的参会密码            | 新愛丁 <sup>®</sup><br>Francontin <sup>®</sup> |
|                                            | 进入会议                                            |                                             |

3. 进入视频会议页面,点击会议标题,在与会者姓名框中输入姓名,然后点击"登录"

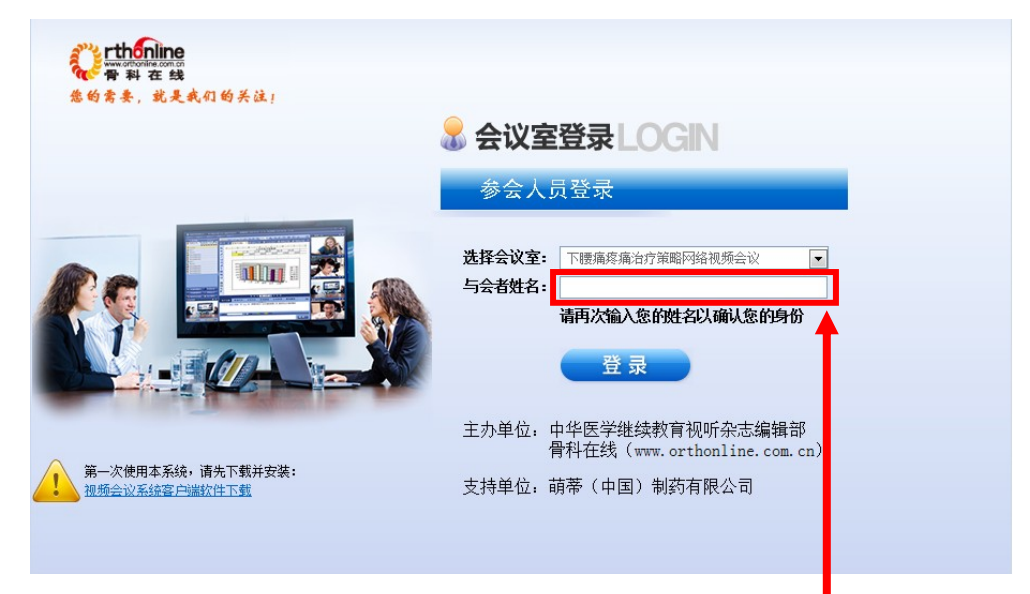

#### 请一定再次输入姓名,以确保在会议视频界面中显示您的姓名。

提示:①如点击登陆后没有反应,请查看浏览器下是否有下图提示字样,如有请点击文字,出现新的 栏目框中,请点击允许阻止的内容

| ②在弹出的安全警告栏目框中,点击是                                                        | (A) |
|--------------------------------------------------------------------------|-----|
| <i>有何风险(W)?</i><br><b>宿息栏帮助(I)</b>                                       |     |
| ②在弹出的安全警告栏目框中,点击是                                                        |     |
| ②在弹出的安全警告栏目框中,点击是                                                        |     |
|                                                                          |     |
| 安全警告                                                                     |     |
| 允许活动内容(如脚本和 ActiveX 控件)可能对您有所帮助。<br>但是,活动内容可能也会危害您的计算机。 您确实要让此文件运行活动内容吗? |     |
| 是(Y) 否(N)                                                                |     |

③页面会重新回到登陆页面,请再次点击登陆,如第一次登录则会进入程序安装界面,见下一步。

4. 第一次登陆系统的参会者,会自动弹出提示,并进入自动下载安装的步骤

| 在线安装                     | Conline Installation |
|--------------------------|----------------------|
| 软件大小:<br>正在安装软件:<br>已安装: |                      |

**提示:如点击后没有反应,请观察浏览器是否有上一步的提示字样,如有请重复上一步的操作步骤。** 5. 稍等片刻,根据登陆人员所在的网速,大概几秒钟时间

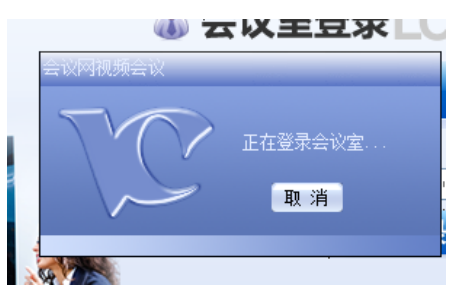

6. 进入会议室,开始参加会议

| Sandara Patridakan                      | #S語音なくしたが、単価作業者と、 「医療の育いだし」などは「あたわす 単正的育いだ」のというための                                                                                                    |                               |        |
|-----------------------------------------|----------------------------------------------------------------------------------------------------|-------------------------------|--------|
| 文件(1) 设置(1) 操作(1) 管理(                   | p Millio                                                                                                    |                               |        |
| 人民利用、 量好相方                              |                                                                                                    | CIGHS OF                      |        |
| P 54(13))                               | and a second second sec | Statement of Concession, Name |        |
| 9974116                                 |                                                                                                    | 0                             | 主会场    |
|                                         | // Iramcontin                                                                                                    | 2                             | 分会场    |
|                                         | ●● ● ● 性 关 节 炎 慢 性 疼 痛 治 疗                                                                                                    | 3                             | 共享幻灯   |
|                                         | 策略网络视频会议                                                                                                    | (                             | 主会场控制  |
|                                         | 0                                                                                                    | 5                             | 在线提问   |
| <b>W</b>                                |                                                                                                    |                               | 提问记录   |
| STREET STREET                           | MUNDEPHAAMA (CHENA) PHAAMACEUTICAL CO. LTD                                                                                                    | 0                             | 幻灯标记   |
| 0                                       | Eleton Chena Count Source () +                                                                                                    | <b>8</b> 8                    | 其他共享模式 |
|                                         | 6                                                                                                    | 0                             |        |
| 6 · · · · · · · · · · · · · · · · · · · | R21 所有人 🕒 A 🐨 = KAN                                                                                                    |                               |        |
| 2.6 a                                   | 5                                                                                                    |                               |        |

#### 【直播温馨提示】

- 1. 如果您没有摄像头,怎么办?
  - 可以正常参与会议,并观看主会场或其他具备图像的参会人员的视窗图像。只是在会场页面不能显示您的头部影像。
- 2. <u>会议期间,我想提问题怎么办?</u>
  - 可以点击页面上的"申请发言"向会议组织者示意您有问题,组织者根据会议的现状来适当给您 发放权限
  - 可以直接在页面底部的文字输入区直接输入您的问题,并在发言板上显示,和其他参会人员一起 简单讨论。
- 3. 如果您的网络收看没有声音,怎么办?
  - ▶ 请先确认您的电脑是否安装了声卡、电脑音量是否静音、音箱是否连接正确。
  - ▶ 如果电脑设置正常还是无法听到声音,请拨打服务热线 400-6722-800,或北京地区服务电话 010-85809118,将有专人协助您解决。
- 4. 如何全屏显示视频窗口? (按 ESC 键可退出全屏模式)
  - ▶ 将鼠标放至视频窗口位置一点击右键一点击"缩放"一点击"全屏",即可全屏。
  - ▶ 将鼠标放至视频窗口位置一双击左键,即可全屏。
- 5. 如果您的会场出现直播中断,无法在线收看视频,怎么办?
  - ▶ 首先检查您会场的设备,投影仪、登录直播的电脑、网线连接、音箱等是否正常工作。
  - ▶ 如果现场设备正常,请检查您现在所处的上网带宽是否被其他占用(有人下载或者观看在线电影都会影响您的会场直播情况)。也可在电脑上按Ctrl+F5刷新屏幕以重新连接直播。
  - ▶ 如果还无法正常收看,请拨打服务热线 400-6722-800,或北京地区服务电话 010-85809118,将 有专人协助您解决。

#### 祝您参会愉快!